## 東京YMCA キャンプスクール 新規会員登録のご案内

2018 年度 冬

Web申込みには東京YMCAの会員登録が必要です。 下記の手順に従って新規会員登録を行い、会員番号(ログインID)、パスワー ドを取得してください。

その後、ご希望のプログラムにお申込みください。

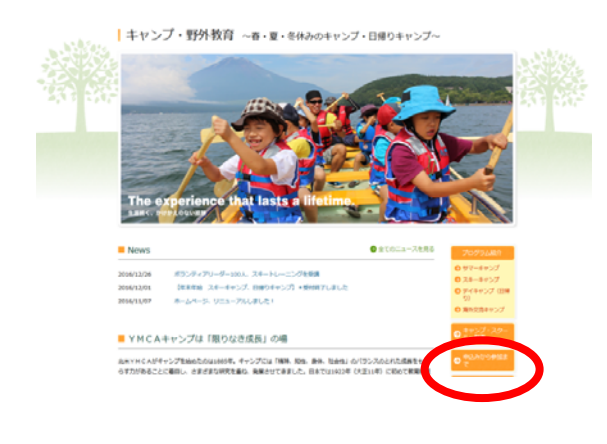

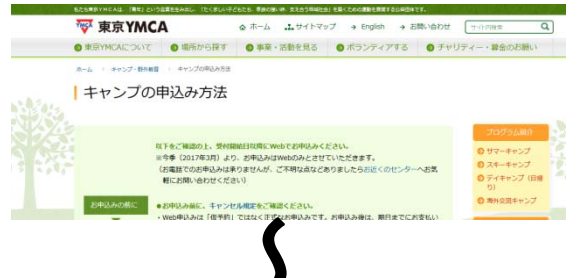

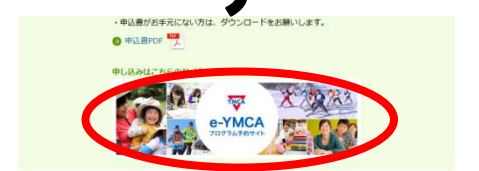

◇キャンプ・野外教育ページの 「キャンプの申込み方法」をクリック してください。

◇「申込み方法」の手順をご一読の上、 プログラム予約サイト「e-YMCA」をク リックしてください。

**◇「e-YMCA」TOP** 画面へお進みください。

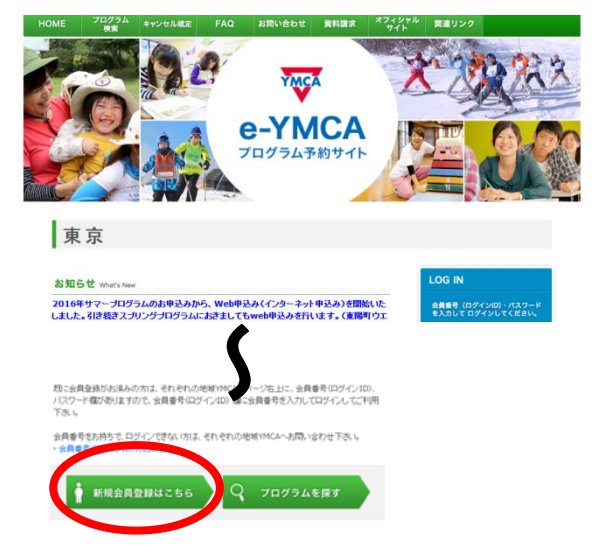

◇「新規会員登録はこちら」をクリックします。

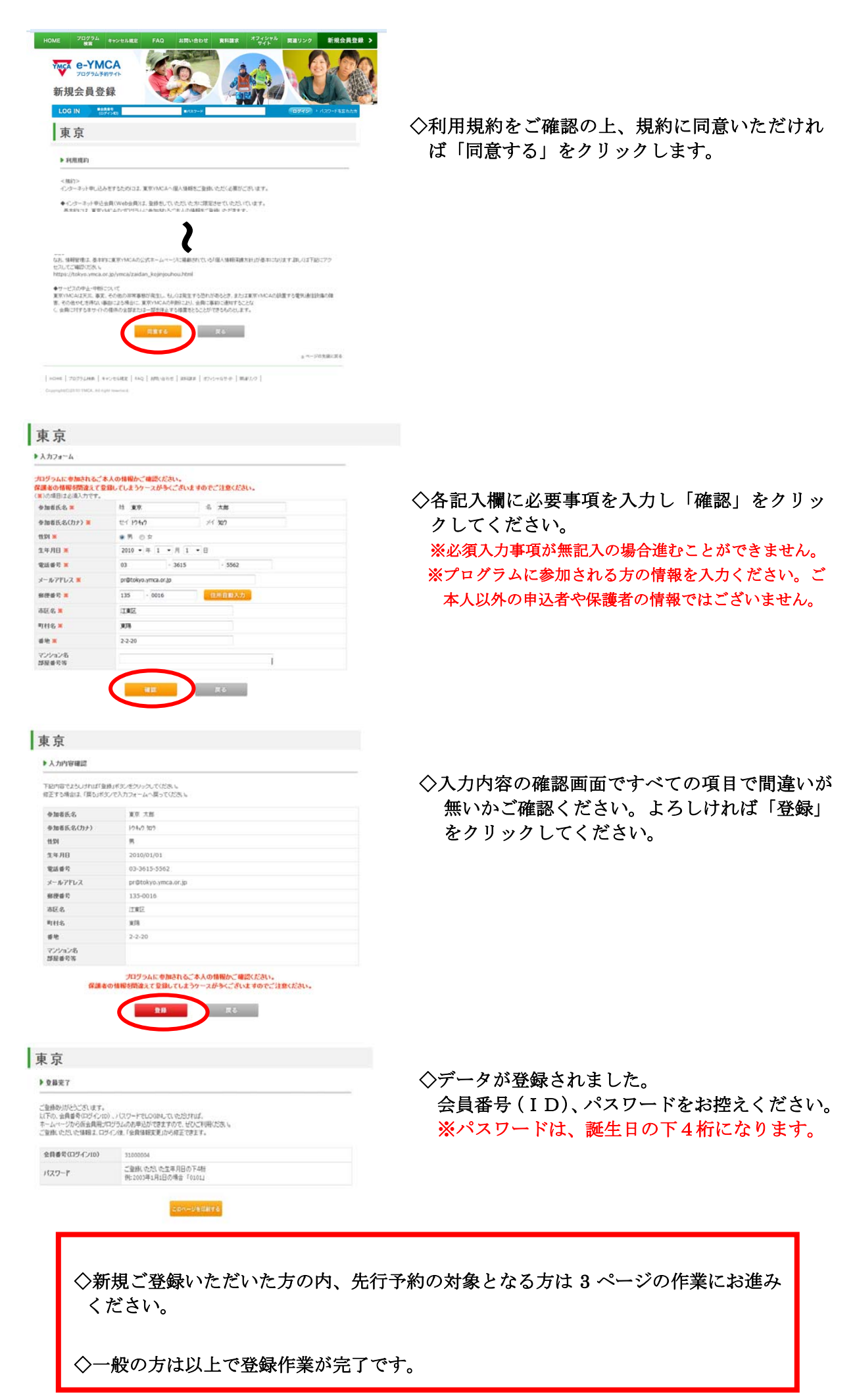

## 「本会員」に該当する方(先行予約対象者)で新規番号を取得された方 例

- ・東京YMCA会員(=寄付会員)とそのご家族(2親等まで)
- ・YMCAキャナルコート保育園 在園児
- ・YMCAオリーブ保育園 在園児
- ・しののめYMCAこども園 在園児

## 該当する方は、次の作業にお進みください。 ※この作業を完了しないと先行予約ができません。

ご不明点がある方は、各センターまでお電話にてお問合わせください。

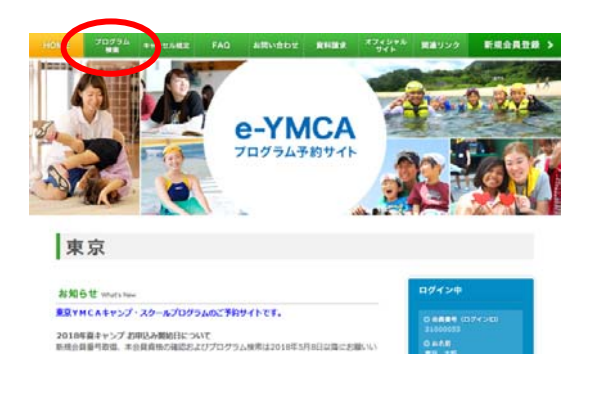

HOME 70754 9+>0 e-YMCA

プログラム検索

070736 予約しているプログラム出色りません。

0 ±1 0 97-70714 ■ ±888 • ±1 0 97-70714 ■ ±888 • ±1 0 974-88540 0 ±35 • ±97-55240 0 40498

-----

● 全て 白 空き用り 白 空き開し

ご 6月月2 日 6月975079ム 日 終年2079ム 日 末本 (スイミング)
日 キャング 日 テニス

日 東京学校 日 小学生 日 中学生 日 再校生 日 大学生・社会人

1 10 -

17- 0 WFB

112

東京 C788

> 81 RESEVICA

27:10

NAVA

プログラム期間間 定する

検索ワード

-TAUR 以下は、先行予約対象者であることを YMCA に届 け出るために必要な作業となります。 この作業を完了しないと先行予約ができませんの で、ご注意ください。

◇e-YMCA にログインし、「プログラム検索」をク リックしてください。

◇「会員確認」にチェックを入れ、「検索」ボタン を押してください。

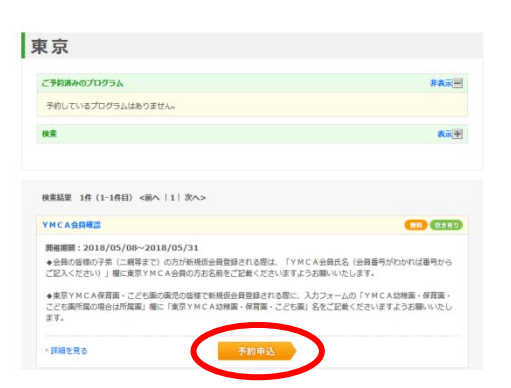

◇「予約申込み」ボタンを押してください。

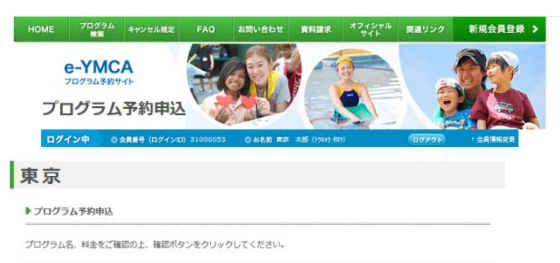

| プログラムコード                               | 18000019901               |   |
|----------------------------------------|---------------------------|---|
| プログラム名                                 | YMCA会員確認                  |   |
| クラス開始日                                 | 2018/05/08                |   |
| メールアドレス 🛎                              | 1234@tokyoymca.org        |   |
| YMCA会員所屋(選択して<br>ください)                 | YMCA保育園・こども園在園(下記の在園記載欄にご | • |
| YMCA所届会員家族であれ<br>ば選択してください             | 江東所属メンバー家族                | • |
| YMCA会員氏名(会員番号<br>がわかれば番号からご記入く<br>ださい) | 12345678                  |   |
| YMCA保育園・ごども間在<br>園場合は固名をご記入くださ<br>い。   | YMCA保育面                   |   |
| 学年                                     | 年少                        | • |
| 19.81                                  | 男                         | • |
| 土ヤンブ曲加容験                               | シーズン参加経験有り                | • |

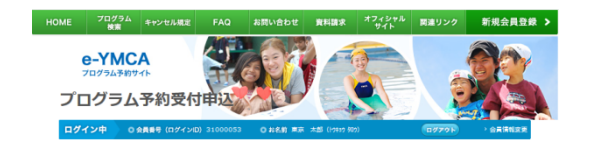

## 東京

HOME プログラム キャンセル

| 下記内容でよろしければ「確定」ボタ                  | rンをクリックしてください。                   |  |
|------------------------------------|----------------------------------|--|
| プログラムコード                           | 18000019901                      |  |
| プログラム名                             | YMCA会員確認                         |  |
| クラス開始日                             | 2018/05/08                       |  |
| メールアドレス                            | 1234@tokyoymca.org               |  |
| YMCA会員所屋(選択してくだ<br>さい)             | YMCA保育園・ことも最在園(下記の在園記板欄にご記載ください) |  |
| YMCA所届会員家族であれば選<br>択してください         | 江東所属メンバー家族                       |  |
| YMCA会員氏名(会員番号がわ<br>かれば番号からご記入ください) | 12345678                         |  |
| YMCA保育園・こども園在園場<br>合は園名をご記入ください。   | YMCA保育圈                          |  |
| 学年                                 | 年少                               |  |
| 性別                                 | 男                                |  |
| キャンプ参加経験                           | シーズン参加経験有り                       |  |
|                                    | HZ<br>RG                         |  |

 CARTAR
 Control of a control of a cont

◇左記画面にYMCAとのご関係や所属を必ず入力 して送信ください。

入力内容をもとに YMCA では先行予約いただけ るよう準備します。

◇入力した情報が正しければ「確定」ボタンを押してください。

◇会員確認の登録ができました。 以上で登録作業が完了しました。

新祝会員登録